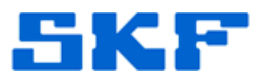

## Knowledge Base Article

Product Group: MARLIN I-Pro Product: CMDM 6600 - Microlog Inspector Version: N/A

## Abstract

This article explains the steps required in setting up a wireless connection to a SKF Microlog Inspector CMDM 6600 handheld.

## Overview

Follow the steps below to configure a WiFi connection on a Microlog Inspector device.

1. Go to **Start**  $\rightarrow$  **Settings** on the device. [Figure 1]

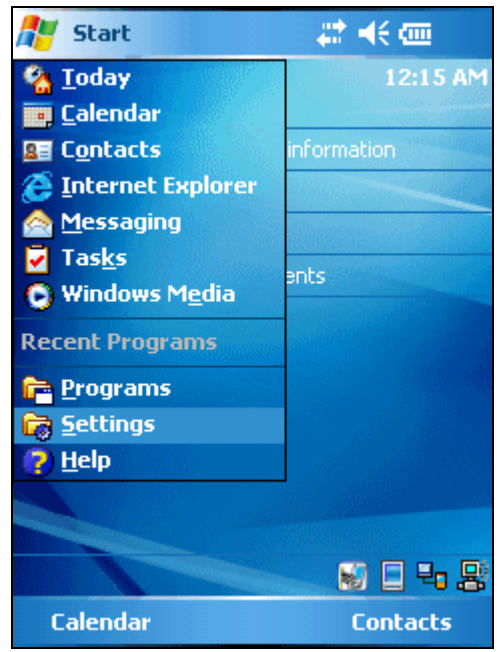

**Figure 1.** Start → Settings menu

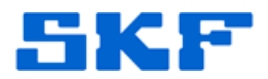

2. Select the **System** tab on the bottom of the screen, and then select **Wireless Network**. [Figure 2]

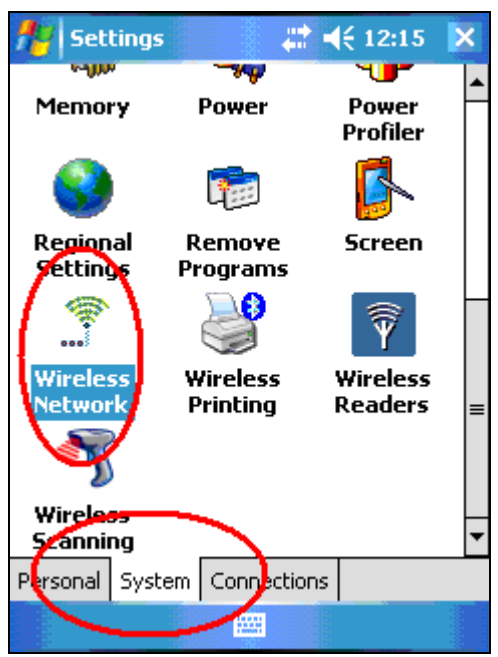

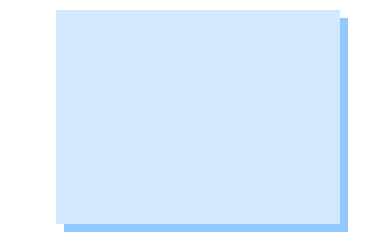

Figure 2. System tab in Settings

3. Check the *Enable Microsoft's Wireless Zero Config* box. [Figure 3]

| <b>#</b> 8 | Profil       | e Wizard       | - # ·      | € 12:15    | ok |
|------------|--------------|----------------|------------|------------|----|
| F          | Profiles     | Import/Expo    | ort        |            | _  |
|            | Prol<br>Prof | file:<br>ile_1 |            | •          |    |
|            |              | Edit Selecto   | ed Profile | e          |    |
| L          |              | ОК             |            | Cancel     |    |
| <          | ] Enable     | Microsoft's    | Wireless   | Zero Confi | ₽  |
|            |              | "Security p    | owered     | by Odyssey | /" |
|            |              | 2              | ¥          |            |    |
| Fi         | igure :      | 3. Enable      | Zero       | Config b   | эх |

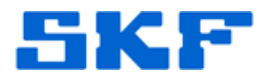

4. A message may appear about disabling Intermec Security. If this message displays, press the **[OK]** button. [Figure 4]

| 🏄 Profile Wizard 💦 🗮 🕂 12:15 🛛 ok                                                                                                    |  |  |  |  |  |
|----------------------------------------------------------------------------------------------------|--|--|--|--|--|
| Intermec Security is currently enabled<br>on the system!                                                                                                    |  |  |  |  |  |
| You must disable Intermec Security to<br>use Zero Config. By disabling Intermec<br>Security, you may lose your current<br>wireless network connection settings. |  |  |  |  |  |
| Please choose what you would like to<br>do from the drop down box below:                                                                                        |  |  |  |  |  |
| Yes, Disable Intermec Security 🔹                                                                                                    |  |  |  |  |  |
| ОК                                                                                                    |  |  |  |  |  |
|                                                                                                    |  |  |  |  |  |
|                                                                                                    |  |  |  |  |  |

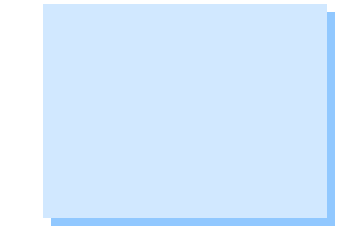

Figure 4. Disable Intermec Security

 A message will then appear confirming Zero Config is now enabled. Press [Yes] to initiate a Warm Boot so the changes can take effect. [Figure 5]

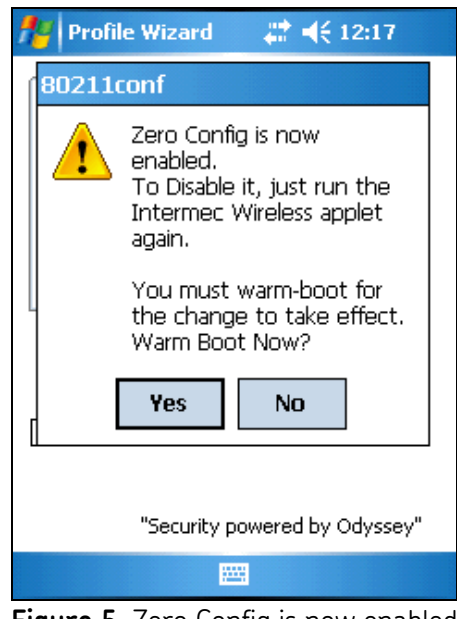

Figure 5. Zero Config is now enabled

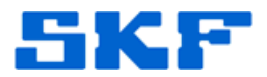

6. Once the device reboots, a **Multiple Networks Detected** dialog box will be displayed. [Figure 6] This box lists all available WiFi networks within range. Select the desired network, and then input the Wireless Network Key, if required.

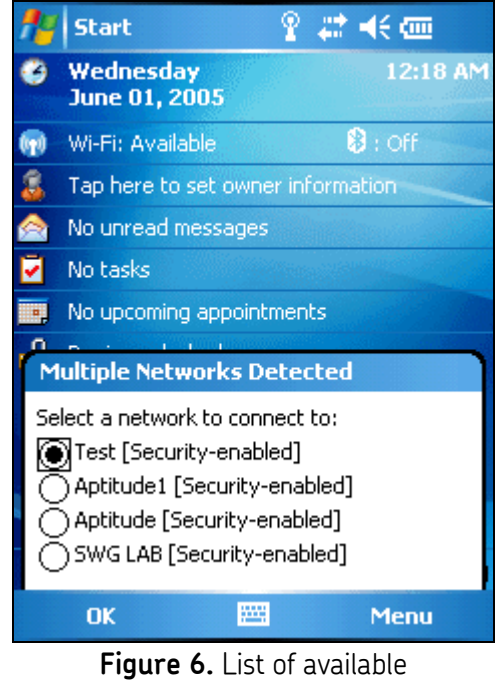

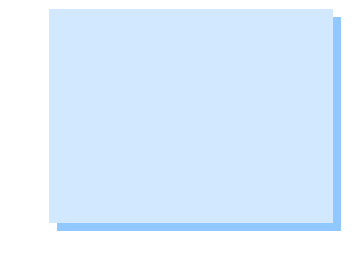

- Figure 6. List of available wireless networks
- 7. The Microlog Inspector handheld is now connected via WiFi.

----

For further assistance, please contact the Technical Support Group by phone at 1-800-523-7514 option 8, or by email at <u>TSG-Americas@skf.com</u>.

**SKF Reliability Systems** 5271 Viewridge Court \* San Diego, California, 92123 USA Telephone 1-800-523-7514 Web: www.skf.com